## 在Cisco IP電話7800系列和8800系列多平台電話 上通過BLF配置和監控同事線路

#### 目標

可以通過忙燈欄位(BLF)監控同事的線路。BLF是IP電話上的指示燈,它使觀察者可以看到網路中其他電話的狀態。對於經常為其他人處理呼叫的人來說,此功能非常有用,通常為前台職員或秘書。BLF的作用是快速確定另一個分機的狀態。它通常在電話的基於Web的實用程式中配置。當使用呼叫管理器時,也可以在該呼叫管理器上配置它。BLF通常具有以下行為:

- 綠色 受監控線路空閒且可用。
- 琥珀色 設定該功能期間出現配置錯誤。
- •紅色(穩定) 監控線路正在使用。
- •紅色(閃爍)—受監控線路正在振鈴。

附註:BLF在Cisco IP電話7811上不可用。

本文旨在展示如何在Cisco IP電話7800系列和8800系列多平台電話上通過BLF配置和監控同事 的線路,具體方式如下:

- 統一資源識別符號(URI)— URI表示來自Internet或伺服器的資源。通常可由瀏覽器使用 http協定來訪問。這可能對特定應用有益,例如部署簡單的BLF配置。
- 擴展函式 此選項可呼叫函式。例如: fnc=sd;呼叫快速撥號功能。與URI部署相比,使 用擴展功能可以更輕鬆地配置對電話執行多個監視程式。

附註:如果您使用的是呼叫管理器,請檢視其產品文檔,瞭解如何配置BLF。

### 適用的裝置

- IP Phone 8800系列
- IP Phone 7800系列

#### 軟體版本

• 11.0.1

#### 配置忙燈欄位

#### 使用URI

步驟1.訪問基於Web的實用程式,然後按一下Admin Login > advanced。

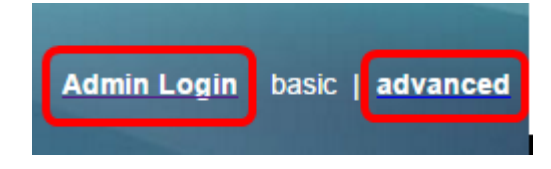

步驟2.按一下「Voice > Att Console」。

| Info Voice Call History Personal Directory |        |             |             |        |      |
|--------------------------------------------|--------|-------------|-------------|--------|------|
| System                                     | SIP    | Provisionin | g Regional  | Phone  | User |
| Ext 9                                      | Ext 10 | User        | Att Console | TR-069 |      |

步驟3.在BLF清單URI欄位中輸入BLF清單URI。

附註:在本示例中,BLF清單URI為9727441325\_blf。

| General                     |                |  |
|-----------------------------|----------------|--|
| Subscribe Expires:          | 1800           |  |
| Number of Units:            | 3 👻            |  |
| Server Type:                | Asterisk 👻     |  |
| BLF List URI:               | 9727441325_blf |  |
| Use Line Keys For BLF List: | No             |  |

步驟4.如果要使用電話的線路鍵,請在「BLF清單使用線路鍵」下拉選單中選擇Yes。

**附註:**如果連線了按鍵擴展模組(KEM),則電話上的線路按鍵用完後,將使用KEM上的線路按 鍵。

| General                           |                |
|-----------------------------------|----------------|
| Subscribe Expires:                | 1800           |
| Number of Units:                  | 3 👻            |
| Server Type:                      | Asterisk 👻     |
| BLF List URI:                     | 9727441325_blf |
| Use Line Keys For BLF List:       | No 👻           |
| Attendant Console LCD Brightness: | Yes            |
| BXfer On Speed Dial Enable:       | No             |

步驟5.按一下「Submit All Changes」。

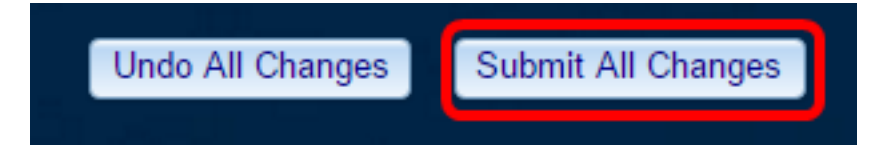

現在,您應該已使用Cisco IP電話8800系列上的URI配置BLF。

#### 使用擴展函式

步驟1.訪問基於Web的實用程式,然後按一下Admin Login > advanced。

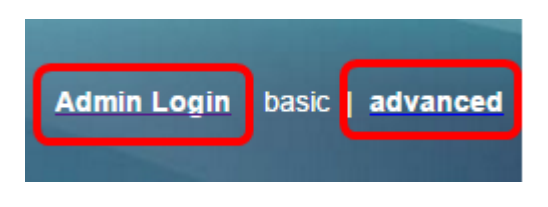

#### 步驟2.按一下「Voice」>「Phone」。

| Info   | ſ          | Voice | Call History Personal Directory |            |       |      |
|--------|------------|-------|---------------------------------|------------|-------|------|
| System | System SIP |       | Provisionin                     | g Regional | Phone | User |

步驟3.選擇將成為觀察程式的擴展。監視電話的狀態將在監視者的電話上可見。

附註:在此示例中,選擇了Line Key 4。

步驟4.從Extension 4下拉選單中選擇Disabled。

| Line Key 4 |                        |          |
|------------|------------------------|----------|
|            | Extension:             | 4 👻      |
|            | Share Call Appearance: | 1        |
|            | Extended Function:     | 2        |
|            |                        | 3        |
| Line Key 5 |                        | 4        |
|            | 5                      |          |
|            | Share Call Appearance: | 6        |
|            | Extended Function:     | 7        |
|            |                        | 8        |
| Line Key 6 |                        | 9        |
|            | Extension:             |          |
|            | Share Call Appearance: | Disabled |

步驟5.輸入擴展BLF字串。在此示例中,輸入 fnc=blf;sub=9727441325\_blf@\$PROXY;ext=9727441324@PROXY,其中:

- Fnc =擴展函式的定義。
- Ext =快速撥號的擴展。

附註:在此示例中,9727441325可以通過line 49727441324控擴展模式。

| 3 -                                                     |
|---------------------------------------------------------|
| private 👻                                               |
|                                                         |
|                                                         |
| Disabled 👻                                              |
| private -                                               |
| fnc=bif;sub=9727441325_bif@\$PROXY;ext=9727441324@PROXY |
|                                                         |

步驟6.按一下「Submit All Changes」。

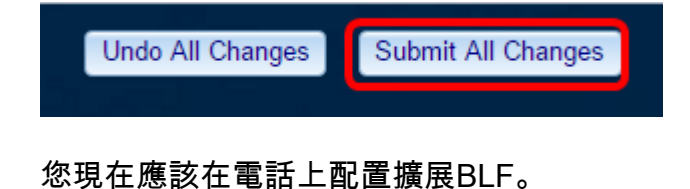

# 監視同事的行

步驟1.接聽來自Cisco IP電話7800系列或8800系列多平台電話的來電。

步驟2.在觀察程式的電話或按鍵擴展模組(KEM)上找到的分機的線路按鍵上,驗證需要將呼叫 轉接到其中的分機的電話狀態。

| 呼叫暫留<br>#== | - | -  | -  |   | -  |
|-------------|---|----|----|---|----|
| 使用中         | • | ₹( | L. | • | ₹( |
| 警報          | • | ≡ζ | L. | • | 5  |
| 空閒          | • | =( | C  | • | ٦Ę |
|             |   |    |    |   |    |

- 綠色LED 表示受監控線路可用。可以轉接呼叫。
- 紅色LED 表示受監控線路忙。呼叫可以轉接,但根據呼叫轉接規則,呼叫可能會被丟 棄或轉接到語音郵箱。
- 閃爍的紅色LED 表示受監控線路正在振鈴。將其視為紅色指示燈的線路。
- 琥珀色LED 表示在設定功能時發生配置錯誤。

現在您已經確定了線路的狀態。

檢視與本文相關的影片……

按一下此處檢視思科的其他技術對話